## **Dictation During Epic Maintenance**

- 1. When a Radiologist opens an exam from Intellispace, they will not see the normal reporting screen populate (See page 2)
- 2. In the top left under the Quick Search (With Single Accession is selected in the dropdown) they will need to type in the Accession number and click Search or hit Enter.

\*\*\*This may be a downtime Acc# or a valid Acc# depending upon when the order was placed and when it was Presented to Rad)

| Quick Search   |                  | ۲      |
|----------------|------------------|--------|
| Look for:      | Single Accession | ~      |
| Accession Here |                  | Search |

3. They will get a prompt that there is no order available, click OK to start the report.

| eate Temporary Order                                     |                                                                            | - ? | ×   |
|----------------------------------------------------------|----------------------------------------------------------------------------|-----|-----|
| The order with accession 5<br>Do you wish to create a te | Accession Here' is not found in MHS.<br>mporary order with that accession? |     |     |
| Type an optional procedur                                | e or select from the list below:                                           |     |     |
| Code                                                     | † Description                                                              |     | 1   |
| 1 MIF ADDENDUM                                           | DO NOT SELF CORRECT                                                        |     |     |
| 2 MWH ADDENDUM                                           | DO NOT SELF CORRECT                                                        |     |     |
| BMS0780                                                  | BILAT DIGITAL SCRN                                                         |     |     |
| BMS0781                                                  | UNILAT DIGITAL SCRN                                                        |     |     |
| BMS0784                                                  | DEXA AXIAL                                                                 |     |     |
| BMS0785                                                  | DEXA PERIPHERAL                                                            |     |     |
| BMS0790                                                  | BIL DGTL SCRN W AUGMENTATION                                               |     |     |
| BMS8020                                                  | CAD (SCREEN)                                                               |     |     |
| BUS0217                                                  | THYROID/NECK 76536                                                         |     |     |
| <                                                        |                                                                            |     | >   |
|                                                          |                                                                            |     |     |
|                                                          | OK                                                                         | Can | cel |

4. The Radiologist will dictate the patient name, MRN, Accession, DOB and study description in the beginning of the report. This information is needed for Transcription to move the results to a valid Accession number once the system is back up

\*\*\*If downtime folders are being used in PACS the Radiologist will need to then drag the study to DOWNTIME READ

This is the typical screen a Radiologist will see in Powerscribe when a set of images is not open:

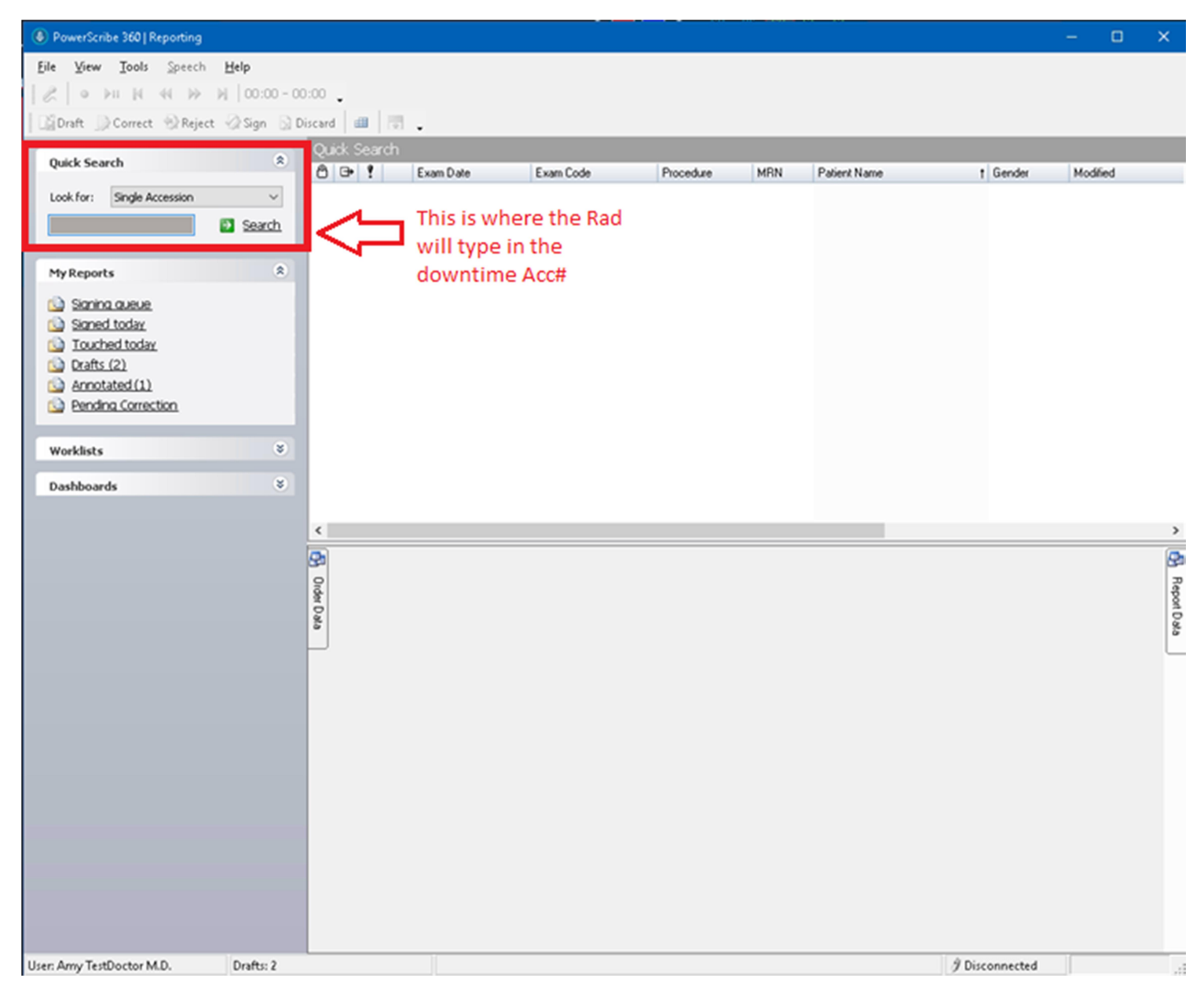

This is the normal reporting screen a Radiologist will see once an exam is opened.

| PowerScribe 360   Reporting                                                    |            | - 0               | × |
|--------------------------------------------------------------------------------|------------|-------------------|---|
| <u>F</u> ile <u>E</u> dit <u>V</u> iew <u>Insert Format Tools Speech H</u> elp |            |                   |   |
| 📕 Save 📲 Draft 🕑 Correct 🛞 Reject 🛷 Sign 💊 Discard 🖤 🥱 🗔 💷 💷 PACS 🗸 🎧 🔚        |            |                   |   |
|                                                                                |            |                   |   |
|                                                                                |            |                   |   |
|                                                                                |            |                   |   |
| Fields Report - UNKNOWN, - IMP45885                                            | Order Data |                   | ą |
| Enter Findings Mode                                                            | Patient    |                   | ۲ |
|                                                                                | T delene   |                   |   |
|                                                                                | Name:      | UNKNOWN           |   |
|                                                                                | MRN:       |                   |   |
|                                                                                | Dept Hum.  | TEMPORART         |   |
|                                                                                | Evam       |                   | ۲ |
|                                                                                | LAGIN      |                   |   |
|                                                                                | Accession: | IMP45885          |   |
|                                                                                | Procedure: | TEMPORARY         |   |
|                                                                                | Exam Date: | 12/8/2020 6:33 AM |   |
| Fields                                                                         | Status:    | Temporary         |   |
| Notes                                                                          |            |                   | _ |
| Attachments                                                                    |            |                   |   |
|                                                                                |            |                   |   |
| ×                                                                              |            |                   |   |
| AutoText (12)                                                                  | L          |                   |   |
| 🗸 🖼 S Name 🕇 Used List: Relevant Site 🔹 😽 Create 🖓 Edit 🔀 Delete               |            |                   |   |
| S AAA                                                                          | 1          |                   |   |
| S Clearhead                                                                    |            |                   |   |
| S LIVER ELASTOGRAPHY                                                           |            |                   |   |
| s MSU                                                                          |            |                   |   |
| s OBOSFU                                                                       |            |                   |   |
| S Patient Letter                                                               |            |                   |   |
| S SAA                                                                          |            |                   |   |
| S shu                                                                          |            |                   |   |
| S Soft Tissue                                                                  |            |                   |   |
| s SPL                                                                          |            |                   |   |
|                                                                                |            |                   |   |
|                                                                                |            |                   |   |
|                                                                                |            |                   |   |
|                                                                                |            |                   |   |
|                                                                                |            |                   |   |
| Prior Reports W AutoText (12) R AutoFeed                                       |            |                   |   |
| User: Amy TestDoctor M.D. Drafts: 3                                            | ) Disconn  | ected             |   |